## IN Cell Analyzer

# Adding a plate map

### Adding or modifying a plate map

- In the Setup tab, click the Eject click to open the door and load sample.
  Note: A dry plate with no cellular sample may be used in this procedure.
- 2. Click the *Eject* icon to close the door. Use Plate View to navigate to a well in the middle of the plate.
- 3. In the **Objective** drop-down, select 10×.
- 4. Press **Ctrl + L** to open the **Laser Autofocus** (LAF) tool.
- 5. Click **Acquire1**. If the first peak reaches saturation 65535, reduce laser power **2**. If you see two distinct and clearly separated peaks, proceed to step 6. If not, see "Interpreting LAF traces and troubleshooting tips."
- 6. In the *Application* menu, select *Plate/Slide Manager*. If you are adding a plate, select the *Create new* icon, then *New Plate*, then select your plate type. If you are editing a plate, select the plate map, then select *Edit* icon.
- If you are adding a plate, in the *Plate Editor*, edit the *Plate Name* to include unique identifiers (e.g., manufacturer and model number, your name).
- 8. In the **Plate Editor**, enter the **Measured Parameters** values for **Bottom Thickness 6** and **Bottom Height (9** from the LAF tool.
- 9. Set the **Bottom Height Variability** according to your **Bottom Thickness** as follows:
  - Plates ~200  $\mu m$ , use 25  $\mu m$
  - Plate 200-500 μm, use 50 μm
  - Plates >500 µm, use 100 µm
- 10. If you know the well parameter specifications of your plate, enter them here.
  - Adjust **Well Layout** to change number of rows and columns or spacing between adjacent wells
  - Adjust Well Parameters to change well shape and size
  - Adjust Well Offset to change the distance between the edge of the plate and well A1/upper left well of sample
- 11. Click Apply and OK. Close LAF and Plate/Slide Manager tools.
- 12. Select your new or edited plate in the Plate/Slide drop-down and click **Verify**. Confirm that the z value of **P0** sis within 10% of red arrowhead and that **P1** is within 10% of **Expected Peak**.

## Interpreting LAF traces and troubleshooting tips

The *Laser Autofocus* tool uses a near infrared laser to locate areas of significant refractive index difference between the objective and the sample. When looking at the trace:

- **PO ()** represents the interface between air and the bottom of the plate/sample.
- **P1 ?** represents the interface between the bottom of the plate and the sample.
- The x-axis represents distance in the z dimension, the y-axis represents laser counts.
- The red arrowhead **6** indicates the **Expected Bottom Height** of the plate.
- If you see only one peak, increase the range of the z-range sliders (9). Be conservative to avoid hitting the plate with the objective.
- If you still see only one peak, increase *Laser Power* (2) until a second peak is detected. If a second peak is not detected with maximum laser power, select another well or position within the well.
- *Min Peak Separation* () is defined as the distance between the z location of *PO* and where the tool starts to look for *P1*.
- If the peaks are not defined correctly, decrease the *Min Peak Separation* ().

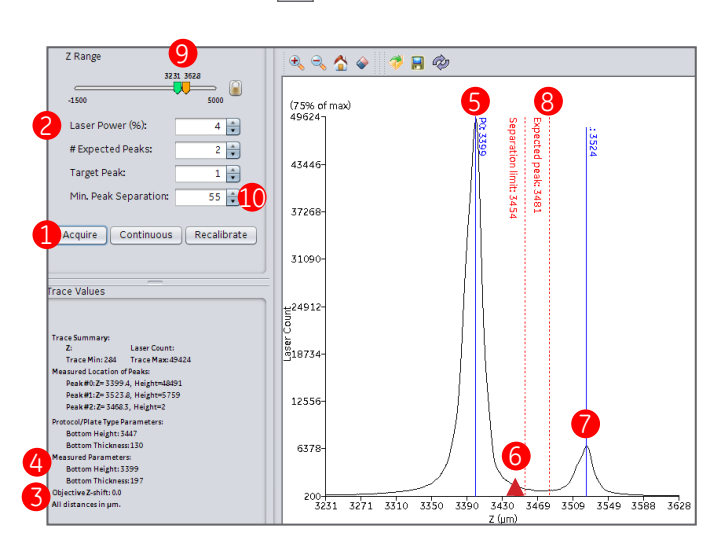

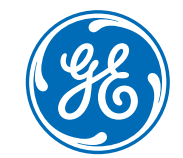

#### Using preview scan to fine tune well parameters

- 1. In the *Channels* menu, select the channel to use for *Preview Scan*.
- 2. In **Plate View**, click the **Preview Scan** , icon and draw a rectangle around the top left corner of the plate/sample.
- 3. Click Preview.
- 4. After the scan completes, use **Plate View** to verify that the plate map and sample wells overlap completely. Use the **Zoom** 🔍 tool if required. Note: If it is hard to visualize sample location, use the **Palette** icon to adjust contrast.
- 5. In **Plate View**, select the **Gear** 5. In **Plate View**, select the **Gear** 5. plate map with the Upper Left well.
- 6. Repeat at Upper Right and Lower Left corners of sample.
- 7. In the **Options** menu of the **Gear** tool, you can **Save** the current Fine Tuning Parameters to a file, Load a previous set of Fine Tuning Parameters, or Reset the well grid to the default layout.

#### **Troubleshooting focusing**

After adding and verifying a plate map, if not all images are in focus, follow these steps.

- 1. If using a cellular sample, confirm that the wells are at least ½ full of liquid. If not, fill wells and run the "Adding or modifying a plate map" procedure.
- 2. If using a cellular sample, confirm that there are cells within the field of view (FOV).
- 3. If you are using an ASAC objective, in the **Objective Lens** card, confirm the collar setting matches plate **Bottom Thickness**.

Focus Finder

- 4. Re-acquire offsets using Auto Offset.
- 5. Confirm that Software Autofocus is turned off.
- 6. Repeat the "Adding or modifying a plate map" procedure.

#### **Focus finder tool**

The Focus Finder tool provides a way to manually find or adjust focus.

- 1. In the **Setup** tab, select the **Focus Finder**  $F_F$  icon.
- 2. Drag the black bar 1 through z, noting the positions of the red dots in the graph. When the red dots move higher in the y-axis, you are getting closer to focus.
- 3. When you are close to focus, use the large  $Z_{2}$  and small **z** <sup>3</sup> buttons to refine focus.
  - **Note:** The large **Z** adjusts in 5 µm steps and the small **Z** adjusts in 1 µm steps.
- 4. Click the **Software Autofocus** 4 icon to further refine focus.
- 5. If desired, click the **Green Pencil** 5 icon to mark your z position and update the **Initial Focus** (Z<sub>0</sub>) position in the **Dashboard**. Note: If you cannot find focus, increase Exposure time in the Settings 6 drop-down, change the FOV or change channels.

#### www.gelifesciences.com

GE and the GE Monogram are trademarks of General Electric Company. © 2017 General Electric Company All goods and services are sold subject to the terms and conditions of sale of the company within GE Healthcare which supplies them. A copy of these terms and conditions is available on request. Contact your local GE Healthcare representative for the most current information. GE Healthcare Bio-Sciences AB, Björkgatan 30, SE-751 84 Uppsala, Sweden GE Healthcare UK Ltd. Amersham Place. Little Chalfont. Buckinghamshire. HP7 9NA. UK GE Healthcare Dharmacon, Inc., 2650 Crescent Dr., Lafayette, CO 80026, USA HyClone Laboratories, Inc., 925 W 1800 S, Logan, UT 84321, USA GE Healthcare Europe GmbH, Munzinger Strasse 5, D-79111 Freiburg, Germany GE Healthcare Japan Corporation, Sanken Bldg. 3-25-1, Hyakunincho, Shinjuku-ku, Tokyo 169-0073, Japan For local office contact information, visit: www.gelifesciences.com/contact

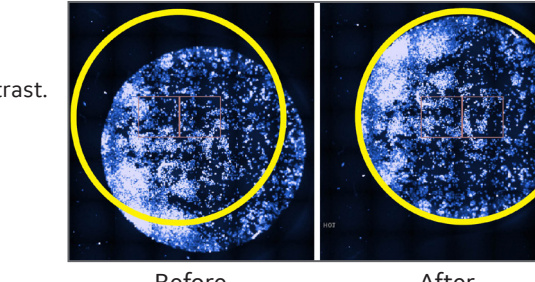

Adjusting well alignment

Before

After

 Bottom Height (3396um)
 Nominal Focus (3523um) 7 • ( Settings 🗸 👔 L -1500 5000 Protocol Z<sub>o</sub>: 2988

GE Healthcare Bio-Sciences Corp. 100 Results Way Marlborough, MA 01752 USA

#### 29258821AA 05/2017